# OUTSOURCING DECISION EXAMPLE WITH EXPENSES ONLY COMPARISON Example Canada

### INTRODUCTION

This example shows how to compare two investments that;

Involves an investment in equipment Incurs operating costs

Uses the "Make Expenses Only Yearly" and "Outsource Expenses Only Yearly" templates and the "Incremental Cash Flow Report" because revenues are not relevant to the investment decisions.

### EXAMPLE

A manufacturer is introducing a new line of "Excel" pumps has to decide whether to;

- 1. Purchase and install the equipment for \$10,000,000 and manufacture the pump casing or:
- 2. Outsource the manufacturing of the pump casing which will require an investment of \$350,000 for material handlings equipment

### **General Information**

Analysis Period: 9 Years Corporate Marginal Tax Rate: 33.00% % of Capital Gain: 50.00% Discount Rate (Before Tax): 15.00%

### **MAKE ANALYSIS**

#### **Project Info Folder**

Project Name: Pump Casing. Make Analysis Project Description: Casing for the Excel Pumps Analysis Period: 9 years

#### **Investor Folder**

Marginal Tax Rate: 33.00% % of Capital Gain:50.00% Discount Rate (Before Tax): 15.00%

#### **Investment Folder**

Description: Plant and Equipment Amount: \$10,000,000 CCA Class: Equipment/Machinery CCA Rate: 30.00%

#### **Working Capital Folder**

Working Capital: Year 1 \$400,000

### **Expenses Folder**

**Labor:** \$160,000 per month for one year increasing at 3.00% per year compounded for 2 years then 5.00% compounding per year

#### Materials:

**Price:** Year 1. \$300 per Unit for the first year then increasing at 5.00% per year compounding **Quantity**: Year 1: 1000 per year for 1 year then increasing at 5.00% per year compounded for 2 years then 3.00% compounding per year

Repair & Maintenance: \$20,000 per month increasing at 3.00% compounding

Utilities: \$7,000 per month increasing at 4.00% compounding

Insurance: \$100,000 per year increasing at 3.00% compounding

Incremental Overhead: \$40,000 per month increasing at 3.00% compounding

Rent: 3 Terms. 15,000 Sq. Ft. Term 1: 3 Years at \$10 per Sq. Ft per year Term 2: 3 Years at \$12 per Sq. Ft per year Term 3: 3 Years at \$16 per Sq. Ft per year

### **Financing Folder**

Start Date: Year 1 January Type: Interest Only Mortgage Amount: \$4,000,000 Time Period: 6 years Interest Rate: 7.00% per year Payments: Monthly Compounding Period: Monthly

### **Salvage Value Folder**

Disposition Costs Selling Expenses: 3.00% of Salvage Value Removal Costs: \$600,000 Salvage Value: Plant and Equipment: \$1,500,000

### **OUTSOURCE ANALYSIS**

#### **Project Info Folder**

Project Name: Pump Casing. Outsource Analysis Project Description: Casing for Excel Pump Line Analysis Period: 9 years

#### **Investor Folder**

Marginal Tax Rate: 33.00% % of Capital Gain: 50.00% Discount Rate (Before Tax): 15.00%

#### **Investment Folder**

Description: Equipment & Facilities Amount: \$350,000 CCA Class: Equipment/Machinery CCA Rate: 30.00%

#### **Working Capital Folder**

Working Capital: Year 1 \$250,000

#### **Expenses Folder**

### **Product Cost (China):**

Price: 3 Term Stepped Projection Term 1: 3 years at \$3,000 per Unit Term 2: 3 years at \$5,000 per Unit Term 3: 3 years at \$7,000 per Unit Quantity: Year 1: 1000 per year for 1 year

**Quantity**: Year 1: 1000 per year for 1 year then increasing at 5.00% per year compounded for 2 years then 3.00% compounding per year

Additional Labor: \$6,000 per month for 1 year increasing at 3.00% per year compounded for 2 years then 5.00% compounding per year

Insurance: \$4,000 per year increasing at 3.00% compounding

Incremental Overhead: \$5,000 per year increasing at 3.00% compounding

Rent: 3 Terms. 4,000 Sq. Ft.

Term 1: 3 Years at \$10 per Sq. Ft per year Term 2: 3 Years at \$12 per Sq. Ft per year Term 3: 3 Years at \$16 per Sq. Ft per year

Transportation & Handling: 10.00% of Product Cost (China)

### **Financing Folder**

No financing

### **Salvage Value Folder**

Disposition Costs: Removal Costs: \$45,000 Salvage Value: Plant and Equipment: \$70,000

### TEMPLATE SELECTION

The selection of the appropriate template is based on the following;

- 1. The analysis is not impacted by the revenues, which is the same for both options
- 2. Projections are Yearly
- 3. The analysis is comparing whether it is more cost effective to make pump casing themselves or outsourcing to a company in China

Templates: 'Make Expenses Only Yearly' projections and 'Outsource Expenses Only Yearly' projections

### STEPS

Using the Make and Outsource Expenses Only Yearly projections templates;

- 1. Enter the analysis for making the pump casings
- 2. Enter the analysis for outsourcing the pump casings
- 3. Use the "Project Comparison Report" or the "Incremental Cash Flow Report" to compare the two options

### **INSTRUCTIONS FOR ENTERING the MAKE ANALYSIS**

#### **Getting started**

The first step is to open the Investit Decisions Template "Make Expenses Only Yearly" as follows:

- 1. Open Investit Decisions.
- 2. Select the Investit Templates folder

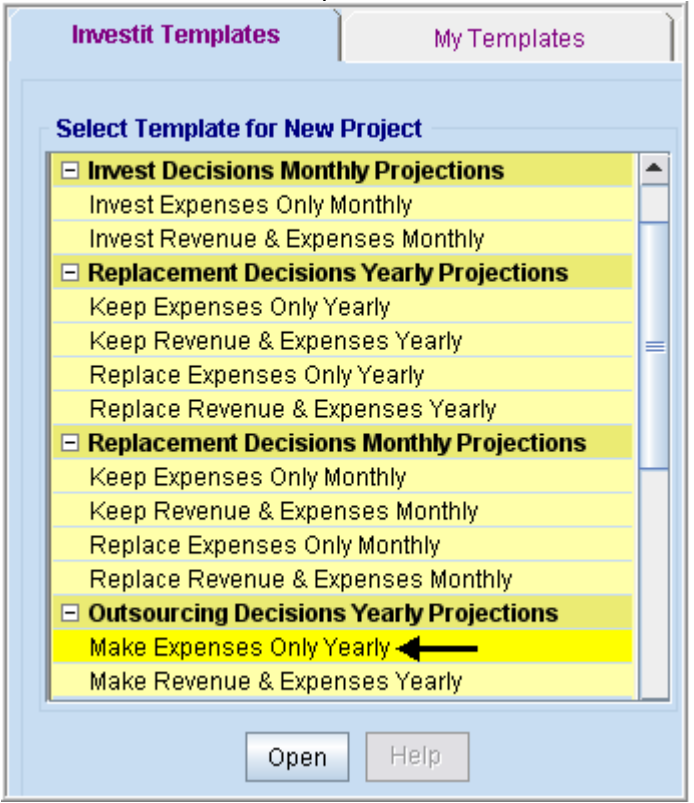

3. Select and open the Investit template "Make Expenses Only Yearly". The analysis period dialog will open at this point.

4. Enter 9 years and click OK

| 👫 Enter or change the Analysis Time Period 💦 🔀         |  |  |  |  |  |  |  |
|--------------------------------------------------------|--|--|--|--|--|--|--|
| For how many years do you wish to analyze the project? |  |  |  |  |  |  |  |
| Analysis Time Period 9 years                           |  |  |  |  |  |  |  |
| OK Cancel Help                                         |  |  |  |  |  |  |  |

# Entering the project data and information

# **Project Info Folder**

Project Name: Pump Casing. Make Analysis Project Description: Casing for the Excel Pumps Analysis Period: 9 years

| Project<br>Info. | Investor                                                   |                             | Investment | Working<br>Capital |  |  |  |  |
|------------------|------------------------------------------------------------|-----------------------------|------------|--------------------|--|--|--|--|
| Report Heade     | ers                                                        |                             |            |                    |  |  |  |  |
| Project Name     | Project Name Pump Casing. Make Analysis 🔶                  |                             |            |                    |  |  |  |  |
| Project Desci    | Project Description Casing for the Excel Pumps 🗲           |                             |            |                    |  |  |  |  |
| - Analysis Tim   | e Period                                                   |                             |            |                    |  |  |  |  |
| 9                | Years                                                      | Change Analysis Time Period |            |                    |  |  |  |  |
| Entry Informa    | ntion                                                      |                             |            |                    |  |  |  |  |
| Enter Revenu     | Enter Revenue and Expenses Yearly Change Entry Information |                             |            |                    |  |  |  |  |
| Starting Date    | Starting Date January Year 1                               |                             |            |                    |  |  |  |  |

### **Investor Folder**

Investor's Marginal Tax Rate: 33.00% Discount Rate (Before Tax): 15.00%

The Investor folder will look like this;

| Project Investor                               | Investment                                    |  |  |  |  |  |  |  |  |
|------------------------------------------------|-----------------------------------------------|--|--|--|--|--|--|--|--|
|                                                |                                               |  |  |  |  |  |  |  |  |
| Turn off Tax Calculations                      |                                               |  |  |  |  |  |  |  |  |
| Investor's Marginal Tax Rate                   | → 33.00%                                      |  |  |  |  |  |  |  |  |
| Tax Calculation on Sale based on -             |                                               |  |  |  |  |  |  |  |  |
| <ul> <li>Percentage of Capital Gain</li> </ul> | 50.00%                                        |  |  |  |  |  |  |  |  |
| O Income Tax                                   |                                               |  |  |  |  |  |  |  |  |
| Discount Rate or Desired Return on             | Discount Rate or Desired Return on Investment |  |  |  |  |  |  |  |  |
| Before Tax                                     | ➡15.00%                                       |  |  |  |  |  |  |  |  |
| After Tax                                      | 9.75%                                         |  |  |  |  |  |  |  |  |

#### **Investment Folder**

Description: Plant and Equipment Amount: \$10,000,000 Depreciation Method: Equipment/Machinery CCA Rate: 30.00%

Instructions for setting up the Investment folder

- 1. Delete rows 1 and 2 with description 'Land' and 'Building'
- 2. Change 'Equipment & Machinery' to 'Plant and Equipment'

Fill out the folder with the following entries;

| Project Inv                      | estor                     | Investme | nt    | Working<br>Capital  | Exp | enses       | Ì             | Financing                 |
|----------------------------------|---------------------------|----------|-------|---------------------|-----|-------------|---------------|---------------------------|
| CCA Claim Option: Full CCA Claim |                           |          |       |                     |     |             |               |                           |
| In                               | Inflate CCA Claim Setting |          |       |                     |     |             |               |                           |
| Description                      | Amount                    | Year     | Month | CCA Class           |     | CCA<br>Rate | First<br>Year | Claim CCA<br>in Last Year |
| Plant and Equipment              | <b>&gt;</b> \$ 10,000,000 | Year 1 🗾 | Jan 🗾 | Equipment/Machinery | · - | 30.00%      | 50.00%        | <b>v</b>                  |

### **Working Capital Folder**

Working Capital: Year 1 \$400,000

| Project Int<br>Info. Int | vestor Investment                   | Working<br>Capital | Expe       | nses        |
|--------------------------|-------------------------------------|--------------------|------------|-------------|
| - Working Capital        |                                     |                    |            |             |
| Description              | Entry Choice                        |                    | Year 1 Jan | Year 2 Jan  |
| Working Capital          | Add or Subtract (-) Working Capital | <b>_</b>           | \$ 400,000 | <b></b> \$0 |

### **Expenses Folder**

**Labor:** \$160,000 per month for one year increasing at 3.00% per year compounded for 2 years then 5.00% compounding per year

#### Materials:

**Price:** Year 1. \$300 per Unit for the first year then increasing at 5.00% per year compounding **Quantity**: Year 1: 1000 per year for 1 year then increasing at 5.00% per year compounded for 2 years then 3.00% compounding per year

Repair & Maintenance: \$20,000 per month increasing at 3.00% compounding

Utilities: \$7,000 per month increasing at 4.00% compounding

**Insurance:** \$100,000 per year increasing at 3.00% compounding

Incremental Overhead: \$400,000 per month increasing at 3.00% compounding

Rent: 3 Terms. 15,000 Sq. Ft. Term 1: 3 Years at \$10 per Sq. Ft per year Term 2: 3 Years at \$12 per Sq. Ft per year Term 3: 3 Years at \$16 per Sq. Ft per year Setting up the Expenses folder

- Press the Add button to add the Building Rent row
   Make the following entry choice changes

| Project Inv<br>Info. Inv | vestor Investment C        | /orking<br>Sapital | Ì      | Expenses |
|--------------------------|----------------------------|--------------------|--------|----------|
| Expenses                 |                            |                    |        |          |
| Description              | Entry Choice               |                    | Qty    | Category |
| Labor                    | \$ per Mo 🔫                | <u>_</u>           |        | Common 🔄 |
| Materials                | \$ per Unit and Quantity ┥ | -                  |        | Common 📃 |
|                          | Quantity                   |                    |        |          |
| Repairs & Maintenance    | \$ per Mo ┥                | <u> </u>           |        | Common 📃 |
| Utilities                | \$ per Mo ┥                | *                  |        | Common 📃 |
| Insurance                | \$ per Yr                  | <u>*</u>           | —      | Common 📃 |
| Incremental Overhead     | \$ per Mo 🗲 🗕              | <u>*</u>           |        | Common 📃 |
| Rent                     | \$ per Sq. Ft per Yr       | *                  | 15,000 | Common 📃 |

Setting up Labor

- 1. Select row 1 'Labor'
- 2. Click on the Projection Wizard button and enter the following entries

| 💕 Projection Wizard     |                                                     |                      |                  |                       |             |  |  |
|-------------------------|-----------------------------------------------------|----------------------|------------------|-----------------------|-------------|--|--|
| - Entry Information     |                                                     |                      |                  |                       |             |  |  |
| Description: Labor      |                                                     |                      |                  |                       |             |  |  |
| Entry Choice: \$ per Mo |                                                     |                      |                  |                       |             |  |  |
| - Projection            |                                                     |                      |                  |                       |             |  |  |
| -                       |                                                     |                      |                  | Time Period           |             |  |  |
| Entry                   | Project<br>Entry Using                              | Increase             | Starting<br>Year | To<br>End Yrs         | Cont. Proj. |  |  |
| \$ 160,000              | Annual Compounding 📃                                |                      | Year 1 🔄         | 🗕 3 🗹                 |             |  |  |
|                         | Annual Compounding                                  | <b></b> 5.00%        | Year 4           | 6 🗹                   |             |  |  |
| 🚺 Pro                   | jection Description                                 |                      |                  |                       | Ì           |  |  |
| Labor                   |                                                     |                      |                  |                       |             |  |  |
| Entry (                 | Choice: \$ per Month                                |                      |                  |                       |             |  |  |
| Year 1                  | \$160,000 per M                                     | lonth for 1 ye       | ar               |                       |             |  |  |
|                         | Compounding a                                       | t 3.00% per y        | ear for next 2   | 2 years               |             |  |  |
|                         | then Compounding at 5.00% per year for next 6 years |                      |                  |                       |             |  |  |
| OK Print Report Help    |                                                     |                      |                  |                       |             |  |  |
| New Projection          | Insert Projection                                   | <u>D</u> elete Proje | ection           |                       |             |  |  |
|                         | Delete All Projections                              |                      | Projection       | n <u>D</u> escription |             |  |  |

Setting up Materials

- Select row 2 'Materials'
   Click on the Projection Wizard button and enter the following entries

| - 100                                                                                                    |                        |                 |                  |                 |          |             |  |
|----------------------------------------------------------------------------------------------------|------------------------|-----------------|------------------|-----------------|----------|-------------|--|
| 📫 Projection Wizard                                                                                                    |                        |                 |                  |                 |          |             |  |
| Entry Information                                                                                                    |                        |                 |                  |                 |          |             |  |
| Description: Materials                                                                                                    |                        |                 |                  |                 |          |             |  |
| Entry Choice: \$ per Uni                                                                                                    | it                     |                 |                  |                 |          |             |  |
| Projection                                                                                                    |                        |                 |                  |                 |          |             |  |
|                                                                                                    |                        |                 |                  | Time Pe         | eriod    |             |  |
| Entry                                                                                                    | Project<br>Entry Using | Increase        | Starting<br>Year | To<br>End       | Yrs      | Cont. Proj. |  |
|                                                                                                    | Annual Compounding     | - <b></b> 5.00% | Year 1 🔄         | 9               | <u> </u> |             |  |
| \$ 300.00 Annual Compounding<br>\$ 300.00 Annual Compounding<br>\$ 5.00% Year 1<br>\$ 9<br>Projection Description<br>Materials<br>Entry Choice: \$ per Unit<br>Year 1<br>\$ 300.00 per Unit<br>Compounding at 5.00% per year for next 8 years<br>New Projection Insert Projection<br>Delete Projection |                        |                 |                  |                 |          |             |  |
|                                                                                                    | Delete All Projection  | ns              | Projection       | <u>D</u> escrip | tion     |             |  |

Setting up the Quantity for Materials

- Select the Quantity row and click on the Projection Wizard button
   Enter the following entries into the Projection Wizard

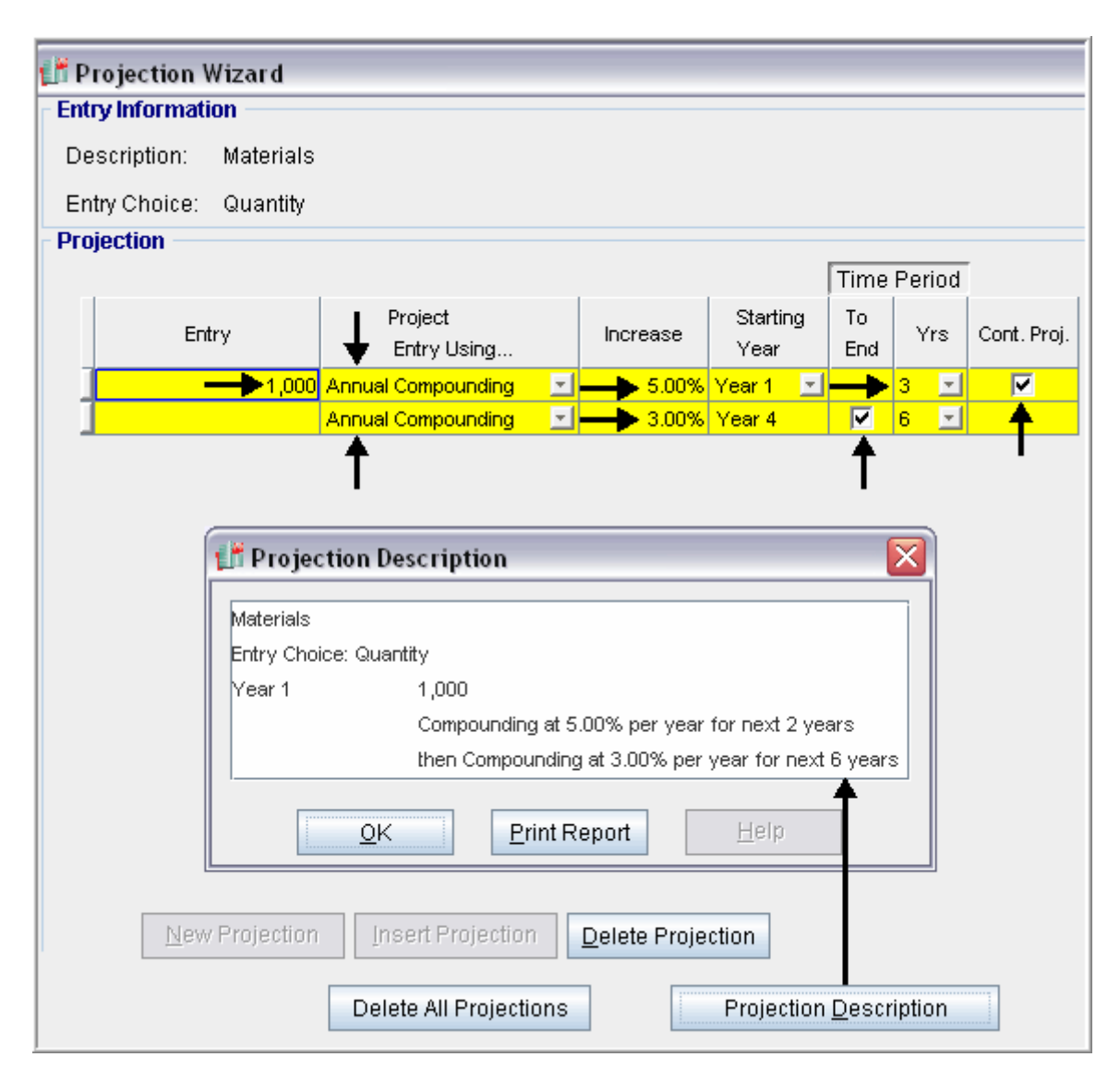

Steps for entering Repairs & Maintenance

- 1. Select the Repairs & Maintenance row
- 2. Click on the Projection Wizard button and enter the following entries

| 💕 Projection Wiza   | ard                                   |                                                                                                    |                                              |                  |                |        |             |
|---------------------|---------------------------------------|----------------------------------------------------------------------------------------------------|----------------------------------------------|------------------|----------------|--------|-------------|
| - Entry Information |                                       |                                                                                                    |                                              |                  |                |        |             |
| Description: Re     | epairs &                              | Maintenance                                                                                                    |                                              |                  |                |        |             |
| Entry Choice: \$ #  | oer Mo                                |                                                                                                    |                                              |                  |                |        |             |
| Projection          |                                       |                                                                                                    |                                              |                  |                |        |             |
|                     |                                       |                                                                                                    |                                              |                  | Time           | Period |             |
| Entry               |                                       | Project<br>Entry Using                                                                                                    | Increase                                     | Starting<br>Year | To<br>End      | Yrs    | Cont. Proj. |
|                     | 20,000                                | Annual Compounding 📃 🗾                                                                                                    |                                              | Year 1 🔄         | <b>v</b>       | 9 🗾    |             |
| New Pr              | Proj<br>Repairs<br>Entry Cl<br>Year 1 | ection Description<br>: & Maintenance<br>hoice: \$ per Month<br>\$20,000 per Month<br>Compounding a<br><u>QK</u> Print R<br>I Insert Projection<br>Delete All Projections | onth for 1 year<br>t 3.00% per yea<br>teport | r for next 8 ye  | ears<br>Descri | ption  |             |

Steps for entering Utilities

- 1. Select the Utilities row
- 2. Click on the Projection Wizard button and enter the following entries

| 😂 🌺 Dana dana Ada 🛛 114 |                                 |                                                                                                    |                                                       |                  |           |        |             |
|-------------------------|---------------------------------|----------------------------------------------------------------------------------------------------|-------------------------------------------------------|------------------|-----------|--------|-------------|
| Projection W            | izard                           |                                                                                                    |                                                       |                  |           |        |             |
| - Entry Informatio      | n                               |                                                                                                    |                                                       |                  |           |        |             |
| Description:            | Utilities                       |                                                                                                    |                                                       |                  |           |        |             |
| Entry Choice:           | \$ per Mo                       |                                                                                                    |                                                       |                  |           |        |             |
| - Projection            |                                 |                                                                                                    |                                                       |                  |           |        |             |
|                         |                                 |                                                                                                    |                                                       |                  | Time      | Period |             |
| Entr                    | у                               | Project<br>Entry Using                                                                                          | Increase                                              | Starting<br>Year | To<br>End | Yrs    | Cont. Proj. |
|                         | <b>&gt;</b> \$ 7,000            | Annual Compounding                                                                                              | <b>⊡ →</b> 4.00%                                      | Year 1 🔄         | <b>V</b>  | 9 🛃    |             |
| New F                   | Utilities<br>Entry CP<br>Year 1 | ection Description noice: \$ per Month \$7,000 per 1 Compoundir OK Prir Insert Projection Delete All Projection | Month for 1 year<br>ng at 4.00% per year<br>nt Report | r for next 8 ye  | ears      |        |             |

# Steps for entering Insurance

- 1. Select the Insurance row
- 2. Click on the Projection Wizard button and enter the following entries

| 📑 Projection Wizard 👘                 |                        |                    |                 |                |         |             |  |
|---------------------------------------|------------------------|--------------------|-----------------|----------------|---------|-------------|--|
| Entry Information                     |                        |                    |                 |                |         |             |  |
|                                       |                        |                    |                 |                |         |             |  |
| Description: Insurance                | 9                      |                    |                 |                |         |             |  |
| Entry Choice: \$ per Yr               |                        |                    |                 |                |         |             |  |
| Projection                            |                        |                    |                 |                |         |             |  |
|                                       | C-1+                   |                    |                 | Time           | Period  |             |  |
|                                       | Devicest               |                    | Charting        | т              |         |             |  |
| Entry                                 |                        | Increase           | Starting        | TO<br>End      | Yrs     | Cont. Proj. |  |
|                                       |                        | <b>•</b> • • • • • | rear            |                |         |             |  |
| \$100,000                             | Annual Compounding     | 3.00%              | Year1 📩         |                | 9 🔟     |             |  |
|                                       |                        |                    |                 | Ť              |         |             |  |
|                                       |                        |                    |                 | <u> </u>       | _       |             |  |
| 👫 Proje                               | ection Description     |                    |                 |                |         |             |  |
|                                       | •                      |                    |                 | _              | 1       |             |  |
| Insuranc                              | e                      |                    |                 |                |         |             |  |
| Entry Ch                              | oice: \$ per Year      |                    |                 |                |         |             |  |
| Year 1                                | \$100,000 per Ye       | ar                 |                 |                |         |             |  |
|                                       | Compounding at         | 3.00% per ve:      | ar for next 8 v | ears           |         |             |  |
|                                       |                        |                    |                 |                |         |             |  |
| · · · · · · · · · · · · · · · · · · · |                        |                    | <b>A</b>        |                |         |             |  |
|                                       | OK Print Re            | port               | Help            |                |         |             |  |
|                                       |                        |                    |                 |                |         |             |  |
| New Projection Insert Projection      |                        |                    |                 |                |         |             |  |
|                                       | Delete All Projections |                    | Projection      | n <u>D</u> esc | ription |             |  |

Steps for entering Incremental Overhead

- Select the Incremental Overhead row
   Click on the Projection Wizard button and enter the following entries

| 🕼 Projection Wizard                                                                                                    |                          |              |                    |           |        |             |
|----------------------------------------------------------------------------------------------------|--------------------------|--------------|--------------------|-----------|--------|-------------|
| - Entry Information                                                                                                    |                          |              |                    |           |        |             |
| Description: Increment                                                                                                    | al Overhead              |              |                    |           |        |             |
| Entry Choice: \$ per Mo                                                                                                    |                          |              |                    |           |        |             |
| Projection                                                                                                    |                          |              |                    |           |        |             |
|                                                                                                    | Select                   |              |                    | Time      | Period |             |
| Entry                                                                                                    | Project<br>Entry Using 🔻 | Increase     | Starting<br>Year   | To<br>End | Yrs    | Cont. Proj. |
| <b>&gt;</b> \$ 40,000                                                                                                    | Annual Compounding 👘 🗾   |              | Year 1 🔄           | <b>V</b>  | 9 🔽    |             |
| Projection Description     Incremental Overhead     Entry Choice: \$ per Month     Year 1 \$40,000 per Month for 1 year     Compounding at 3.00% per year for next 8 years |                          |              |                    |           |        |             |
| New Projection                                                                                                    | Insert Projection        | Delete Proje | tion<br>Projection | <br>Descr | iption |             |

Steps for entering Rent

- Select the Rent row
   Click on the Projection Wizard button and enter the following entries

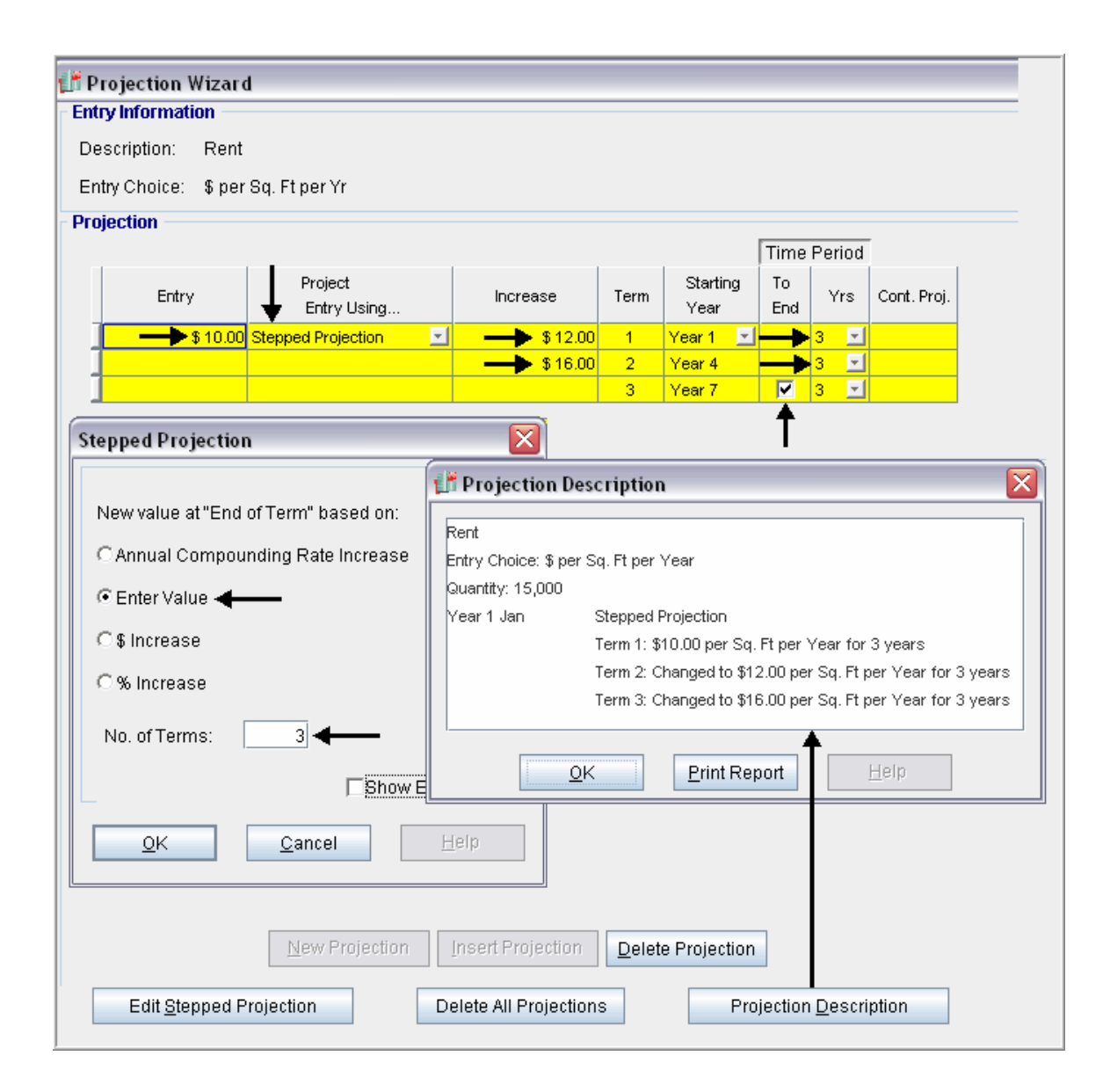

# **Financing Folder**

Start Date: Year 1 January Type: Interest Only Mortgage Amount: \$4,000,000 Time Period: 6 years Interest Rate: 7.00% per year Payments: Monthly Compounding: Monthly

Make the following entries into the Mortgage window

| Mortgage                                                      |                                                       |
|---------------------------------------------------------------|-------------------------------------------------------|
| Mortgage Details<br>Analysis Period: Year 1 Jan to Year 9 Dec | No of (Balloon) Terms                                 |
| Type                                                          | Term Years Months Nominal Interest Rate               |
| Amount + \$ 4,000,000 Interest Rate Fixed                     |                                                       |
| Description Equipment & Improvements                          |                                                       |
| Mortgage Settings                                             |                                                       |
| Payment Frequency Monthly                                     |                                                       |
| Additional Payments/Borrowing 🔽                               | Make the entries and then click on the Compute button |
| Payment Rounded Up to Nearest Cent                            |                                                       |
| Compounding Frequency Monthly                                 |                                                       |
| <u>OK</u> Com <u>p</u> ute <u>Eill Do</u>                     | wn <u>C</u> ancel <u>H</u> elp                        |

# Salvage Value Folder

Disposition Costs: Selling Expenses: 3.00% Removal Costs: \$600,000 Salvage Value: Plant and Equipment: \$1,500,000

Make the following entries in the Salvage Value folder

| Working<br>Capital     | Expenses              | Financing          |                            | Salvage<br>Value |  |  |
|------------------------|-----------------------|--------------------|----------------------------|------------------|--|--|
| Disposition Cost       | s                     |                    |                            |                  |  |  |
| Desci                  | ription               | Entry Choice       |                            | Expense          |  |  |
| Selling Expenses       |                       | % of Salvage Value | <b>_</b>                   | 🔶 <u>3.00%</u>   |  |  |
| Legal                  |                       | % of Salvage Value | -                          | 0.00%            |  |  |
| Removal Costs          |                       | Amount             | -                          |                  |  |  |
| Add Insert Delete Move |                       |                    |                            |                  |  |  |
| Des                    | Capital<br>Investment |                    | Salvage<br>Value           |                  |  |  |
| Plant and Equipm       | ent                   | \$ 10,000,000      | \$ 10,000,000 - \$ 1,500,0 |                  |  |  |

SAVE YOUR PROJECT

### **INSTRUCTIONS FOR ENTERING the OUTSOURCE ANALYSIS**

### **Getting started**

The first step is to open the Investit Decisions Template "Outsource Expenses Only Yearly" as follows:

- 1. Open Investit Decisions.
- 2. Select the Investit Template folder

| Investit Templates                          | My Templates           |
|---------------------------------------------|------------------------|
| <ul> <li>Select Template for New</li> </ul> | Project                |
| Invest Decisions Year                       | ly Projections         |
| Invest Expenses Only                        | Yearly                 |
| Invest Revenue & Expe                       | enses Yearly           |
| Invest Decisions Mon                        | thly Projections       |
| Invest Expenses Only                        | Monthly                |
| Invest Revenue & Expe                       | enses Monthly          |
| 🖃 Replacement Decisio                       | ns Yearly Projections  |
| Keep Expenses Only \                        | /early                 |
| Keep Revenue & Expe                         | nses Yearly            |
| Replace Expenses Or                         | ily Yearly             |
| Replace Revenue & E                         | xpenses Yearly         |
| Replacement Decision                        | ns Monthly Projections |
| Keep Expenses Only N                        | /onthly                |
| Keep Revenue & Expe                         | nses Monthly           |
| Replace Expenses Or                         | ily Monthly            |
| Replace Revenue & E                         | xpenses Monthly        |
| Outsourcing Decision                        | s Yearly Projections   |
| Make Expenses Only Y                        | /early                 |
| Make Revenue & Expe                         | nses Yearly            |
| Outsource Expenses                          | Only Yearly            |
| Outsource Revenue &                         | Expenses Yearly        |
| Open                                        | Help                   |

- 3. Select and open the Investit template "Outsource Expenses Only Yearly". The analysis period dialog will open at this point.
- 4. Enter 9 years and click OK

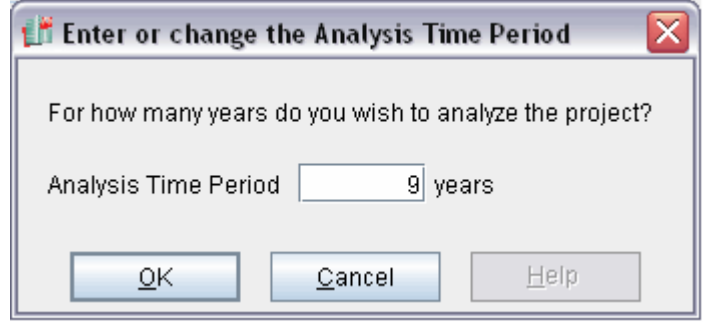

# Entering the project data and information

### **Project Info Folder**

Project Name: Pump Casing. Outsource Analysis Project Description: Casing for Excel Pump Line Analysis Period: 9 years

| Project<br>Info.                                                                                                | Investor        | Investment                   | Working<br>Capital |  |  |  |  |
|----------------------------------------------------------------------------------------------------|-----------------|------------------------------|--------------------|--|--|--|--|
| Report Heade                                                                                                    | Report Headers  |                              |                    |  |  |  |  |
| Project Name Pump Casing. Outsource Analysis 🗲                                                                  |                 |                              |                    |  |  |  |  |
| Project Descri                                                                                                  | ption Casing fo | Casing for Excel Pump Line 🗲 |                    |  |  |  |  |
| Analysis Time                                                                                                   | Period          |                              |                    |  |  |  |  |
| 9 Y                                                                                                    | 'ears (         | Change Analysis Time I       | Period             |  |  |  |  |
| Entry Information<br>Enter Revenue and Expenses Yearly Change Entry Information<br>Starting Date January Year 1 |                 |                              |                    |  |  |  |  |

### **Investor Folder**

Investor's Marginal Tax Rate: 33.00% Discount Rate (Before Tax): 15.00%

The Investor folder will look like this;

| Project<br>Info. | Investor                | Investment    |
|------------------|-------------------------|---------------|
|                  |                         |               |
| 🗌 Turn off Ta    | ax Calculations         |               |
| Investor's Ma    | arginal Tax Rate        | <b>33.00%</b> |
| Tax Calculat     | tion on Sale based on   |               |
| Percenta         | ge of Capital Gain      | 50.00%        |
| O Income T       | ax                      |               |
| Discount Rat     | te or Desired Return or | n Investment  |
| Before Tax       |                         |               |
| After Tax        |                         | 9.75%         |

### **Investment Folder**

Description: Equipment & Facilities Amount: \$350,000 CCA Class: Equipment/Machinery CCA 30%

Instructions for setting up the Investment folder

#### 1. Enter the following data to complete the Investment folder;

#### Fill out the folder with the following entries;

| Project<br>Info.                 | Inv               | estor  | Investmer | nt [  | Working<br>Capital | Exp  | enses       | Ì             | Financing                 |
|----------------------------------|-------------------|--------|-----------|-------|--------------------|------|-------------|---------------|---------------------------|
| CCA Claim Option: Full CCA Claim |                   |        |           |       |                    |      |             |               |                           |
|                                  | CCA Claim Setting |        |           |       |                    |      |             |               |                           |
| Descri                           | ption             | Amount | Year      | Month | CCA Class          | 5    | CCA<br>Rate | First<br>Year | Claim CCA<br>in Last Year |
| Equipment & Fac                  | ilities           |        | Year 1 🗾  | Jan 🗾 | Equipment/Machine  | ry 🖃 | 30.00%      | 50.00%        | <b>v</b>                  |

### **Working Capital Folder**

Working Capital: Year 1 \$250,000

| Project Inv<br>Info. Inv | vestor Investment                   | Working<br>Capital | Expe       | nses          |
|--------------------------|-------------------------------------|--------------------|------------|---------------|
| Working Capital          |                                     |                    |            |               |
| Description              | Entry Choice                        |                    | Year 1 Jan | Year 2 Jan    |
| Working Capital          | Add or Subtract (-) Working Capital | -                  | \$ 250,000 | <b>4 \$</b> 0 |

#### **Expenses Folder**

#### **Product Cost (China):**

Price: 3 Term Stepped Projection

Term 1: 3 years at \$3,000 per Unit

Term 2: 3 years at \$5,000 per Unit

Term 3: 3 years at \$7,000 per Unit

**Quantity**: Year 1: 1000 per year for 1 year then increasing at 5.00% per year compounded for 2 years then 3.00% compounding per year

Additional Labor: \$6,000 per month for 1 year increasing at 3.00% per year compounded for 2 years then 5.00% compounding per year

**Insurance:** \$4,000 per year increasing at 3.00% compounding

Incremental Overhead: \$5,000 per year increasing at 3.00% compounding

Rent: 3 Terms. 4,000 Sq. Ft.

Term 1: 3 Years at \$10 per Sq. Ft per year Term 2: 3 Years at \$12 per Sq. Ft per year Term 3: 3 Years at \$16 per Sq. Ft per year

### Transportation & Handling: 10.00% of Product Cost (China)

Setting up the Expenses folder

- 1. Press the Add button twice to add the Rent and Transportation rows
- 2. Select the Incremental Overhead and press the Insert button to add the Insurance row
- 3. Make the following entry choice changes

| Project Inv<br>Info. Inv    | estor Investment Vorking<br>Capital | Ì   | Expenses |
|-----------------------------|-------------------------------------|-----|----------|
| Expenses                    |                                     |     |          |
| Description                 | Entry Choice                        | Qty | Category |
| Product Cost (China) 🗲 🗕    | \$ per Unit and Quantity 📃          | —   | Common 🔄 |
|                             | Quantity                            | —   |          |
| Additional Labor            | \$ per Mo 🗲 📃                       |     | Common 📃 |
| Insurance 🔶                 | \$ per Yr 📃                         |     | Common 📃 |
| Incremental Overhead 🖛      | \$ per Mo 🔶 🗾                       |     | Common 📃 |
| Rent                        | \$ per Sq. Ft per Yr <del> </del>   |     | Common 📃 |
| Transportation & Handling 🗲 | % of Expense(s) 🗲 📃                 |     | Common 📃 |

4. When selecting the Entry Choice "% of Expense(s)" for Transportation & Handling a window will pop up. Select the following

| Expen | ses        |                             | X |
|-------|------------|-----------------------------|---|
| Sel   | ect-       |                             |   |
|       |            | Description                 |   |
| ▶1    | ~          | Product Cost (China)        |   |
|       |            | Additional Labor            |   |
|       |            | Insurance                   |   |
|       |            | Incremental Overhead        |   |
|       |            | Rent                        |   |
|       |            |                             |   |
|       |            |                             |   |
|       | OV.        |                             |   |
|       | <u>0</u> K | <u>C</u> ancel <u>H</u> eip |   |

Setting up Product Cost (China)

- Select row 1 'Product Cost (China)
   Click on the Projection Wizard button and enter the following entries

| 🖉 Dessis ation Winned  |                        |                                                  |                      |                  |           |                 |             |
|------------------------|------------------------|--------------------------------------------------|----------------------|------------------|-----------|-----------------|-------------|
| Entry Information      |                        |                                                  |                      |                  |           |                 |             |
| Description: Product   | Cost (China)           |                                                  |                      |                  |           |                 |             |
|                        | . cost (china)         |                                                  |                      |                  |           |                 |             |
| Entry Choice: \$ per U | Init                   |                                                  |                      |                  |           |                 |             |
| Projection             |                        |                                                  |                      |                  | Time      | Period          |             |
| Entry                  | Project<br>Entry Using | Increase                                         | Term                 | Starting<br>Year | To<br>End | Yrs             | Cont. Proj. |
| <b>\$</b> 3,000 St     | tepped Projection      | <b></b>                                          | 1                    | Year1 🗾          |           | 3 🗾             |             |
|                        |                        | <b></b> \$ 7,000                                 | 2                    | Year 4           |           | 3 -             |             |
|                        |                        |                                                  | 3                    | Year 7           |           | 3 🗾             |             |
|                        |                        |                                                  |                      |                  | Τ         |                 |             |
|                        | Projection Desc        | rintion                                          |                      |                  |           | )               |             |
|                        | Li riojection best     | anpuvu                                           |                      |                  |           |                 |             |
|                        | Product Cost (China)   |                                                  |                      |                  |           |                 |             |
|                        | Entry Choice: \$ per U | nit                                              |                      |                  |           |                 |             |
|                        | Year1 Jan S            | Stepped Projection                               |                      |                  |           |                 |             |
|                        |                        | Гегт 1: \$3,000 per Ur<br>Гегт 2: Околонија Ф    | hit for 3 y          | /ears            |           |                 |             |
|                        |                        | ierm 2: Changed to \$:<br>Ferm 3: Changed to \$: | 5,000 pe<br>7.000 pe | r Unit for 3 ye  | ars       |                 |             |
|                        |                        | rerm 5. Changed to \$                            | 7,000 pe             | r Uniit TUr 3 ye | ars       |                 |             |
|                        | <u>0</u> K             | Print Report                                     |                      | <u>H</u> eip     | ]         |                 |             |
|                        |                        |                                                  |                      |                  |           |                 |             |
|                        | New Projection         | Insert Projection                                | De                   | lete Proj cti    | on        |                 |             |
| Edit <u>S</u> tepped F | Projection             | Delete All Projecti                              | ons                  | F                | Project   | ion <u>D</u> es | cription    |

Setting up the Quantity for 'Product Cost (China)'

- Select the Quantity row for 'Product Cost (China)'
   Click on the Projection Wizard button and enter the following entries

| 👫 Projection                                       | Wizard      |                        |                                  |                  |                             |             |
|----------------------------------------------------|-------------|------------------------|----------------------------------|------------------|-----------------------------|-------------|
| - Entry Informa                                    | tion        |                        |                                  |                  |                             |             |
| Description:                                       | Product C   | ost (China)            |                                  |                  |                             |             |
| Entry Choice:                                      | Quantity    |                        |                                  |                  |                             |             |
| Projection                                         |             |                        |                                  |                  |                             |             |
|                                                    |             |                        |                                  |                  | Time Period                 |             |
| E                                                  | ntry        | Project<br>Entry Using | Increase                         | Starting<br>Year | To Yrs<br>End               | Cont. Proj. |
|                                                    |             | Annual Compounding     | <b>⊻ <mark></mark>&gt;</b> 5.00% | Year1 🗾          | <b>→</b> 3 <u>→</u>         | <b>-</b> ▶⊽ |
|                                                    |             | Annual Compounding     | <b>⊻ <mark></mark>&gt;</b> 3.00% | Year 4 💻         | ▶ <mark>₩</mark> 6 <u>×</u> |             |
|                                                    |             | I                      |                                  |                  |                             |             |
| Ì                                                  | 👫 Projec    | tion Description       |                                  |                  |                             |             |
|                                                    | Product Co  | st (China)             |                                  |                  |                             |             |
|                                                    | Entry Choic | e: Quantity            |                                  |                  |                             |             |
|                                                    | Year 1      | 1,000                  |                                  |                  |                             |             |
|                                                    |             | Compounding at         | 5.00% per year                   | for next 2 ye    | ars                         |             |
|                                                    |             | then Compoundi         | ng at 3.00% per                  | year for next    | 6 years                     |             |
| OK Print Report Help                               |             |                        |                                  |                  |                             |             |
| New Projection Insert Projection Delete Projection |             |                        |                                  |                  |                             |             |
|                                                    |             | Delete All Projections |                                  | Projection       | <u>D</u> escription         |             |

Setting up Additional Labor

- Select row 'Additional Labor'
   Click on the Projection Wizard button and enter the following entries

| 🗗 Projection Wizard     |                                         |                               |                     |               |             |
|-------------------------|-----------------------------------------|-------------------------------|---------------------|---------------|-------------|
| Entry Information       |                                         |                               |                     |               |             |
| Description: Additiona  | l Labor                                 |                               |                     |               |             |
| Entry Choice: \$ per Mo |                                         |                               |                     |               |             |
| Projection              |                                         |                               |                     |               |             |
|                         |                                         |                               |                     | Time Period   |             |
| Entry                   | Project<br>Entry Using                  | Increase                      | Starting<br>Year    | To<br>End Yrs | Cont. Proj. |
| \$ 6,000                | Annual Compounding 📃 🔄                  |                               | Year 1 🔄            | 🗕 3 🗹         |             |
|                         | Annual Compounding                      | <b>&gt;</b> 5.00%             | Year 4              | 6 🗹           | ▲           |
|                         | Projection Descrip     Additional Labor | otion                         |                     |               |             |
|                         | Entry Choice: \$ per Month              | )<br>IOD per Month for 1 year |                     |               |             |
|                         | Com                                     | pounding at 3.00% per ye      | ear for next 2      | years         |             |
|                         | then                                    | Compounding at 5.00% p        | er year for n       | ext 6 years   |             |
|                         | <u>0</u> K                              | Print Report                  | <u>H</u> elp        |               |             |
| New Proje               | ction Insert Projection                 | Delete Projection             |                     |               |             |
|                         | Delete All Projecti                     | ons Pro                       | jection <u>D</u> es | cription      |             |

Setting up the Insurance

- Select the Insurance row
   Click on the Projection Wizard button and enter the following entries

| -1W -                   |                                                                                                    |                                                      |                        |               |             |
|-------------------------|----------------------------------------------------------------------------------------------------|------------------------------------------------------|------------------------|---------------|-------------|
| 🚺 Projection Wizard     |                                                                                                    |                                                      |                        |               |             |
| - Entry Information     |                                                                                                    |                                                      |                        |               |             |
| Description: Insuranc   | e                                                                                                    |                                                      |                        |               |             |
| Entry Choice: \$ per Yr |                                                                                                    |                                                      |                        |               |             |
| - Projection            |                                                                                                    |                                                      |                        |               |             |
|                         |                                                                                                    |                                                      |                        | Time Period   | -           |
| Entry                   | Project<br>Entry Using                                                                                                    | Increase                                             | Starting<br>Year       | To<br>End Yrs | Cont. Proj. |
|                         | Annual Compounding 🔄                                                                                                    |                                                      | Year 1 🔄               | 9 -           |             |
| New Proje               | Projection Description Insurance Entry Choice: \$ per Year Year 1 \$4,000 Compound QK  Compound Compound Compoun | per Year<br>unding at 3.00% per year<br>Print Report | for next 8 yes<br>Help | ars           |             |

Steps for entering Incremental Overhead

- Select the Incremental Overhead row
   Click on the Projection Wizard button and enter the following entries

| Projection Wizard       |                                                                                                    |                                                                           |                        |           |        |             |
|-------------------------|----------------------------------------------------------------------------------------------------|---------------------------------------------------------------------------|------------------------|-----------|--------|-------------|
| Entry Information       |                                                                                                    |                                                                           |                        |           |        |             |
| Description: Increment  | tal Overhead                                                                                             |                                                                           |                        |           |        |             |
| Entry Choice: \$ per Mo |                                                                                                    |                                                                           |                        |           |        |             |
| Projection              |                                                                                                    |                                                                           |                        | Time      | Period |             |
| Entry                   | Project<br>Entry Using                                                                                   | Increase                                                                  | Starting<br>Year       | To<br>End | Yrs    | Cont. Proj. |
| \$ 5,000                | Annual Compounding 📃                                                                                     | <b>&gt;</b> 3.00%                                                         | Year 1 🔄               |           | 9 🗾    |             |
| <u>N</u> ew Pro         | Projection Descript<br>Incremental Overhead<br>Entry Choice: \$ per Month<br>Year 1 \$5,00<br>Comp<br>QK | ion<br>D per Month for 1 year<br>ounding at 3.00% per yea<br>Print Report | r for next 8 y<br>Help | ears      |        |             |
|                         | Delete All Projec                                                                                        | tions P                                                                   | rojection <u>D</u> e   | escripti  | on     |             |

Steps for entering Rent

- 1. Select the Rent row
- 2. Click on the Projection Wizard button and enter the following entries

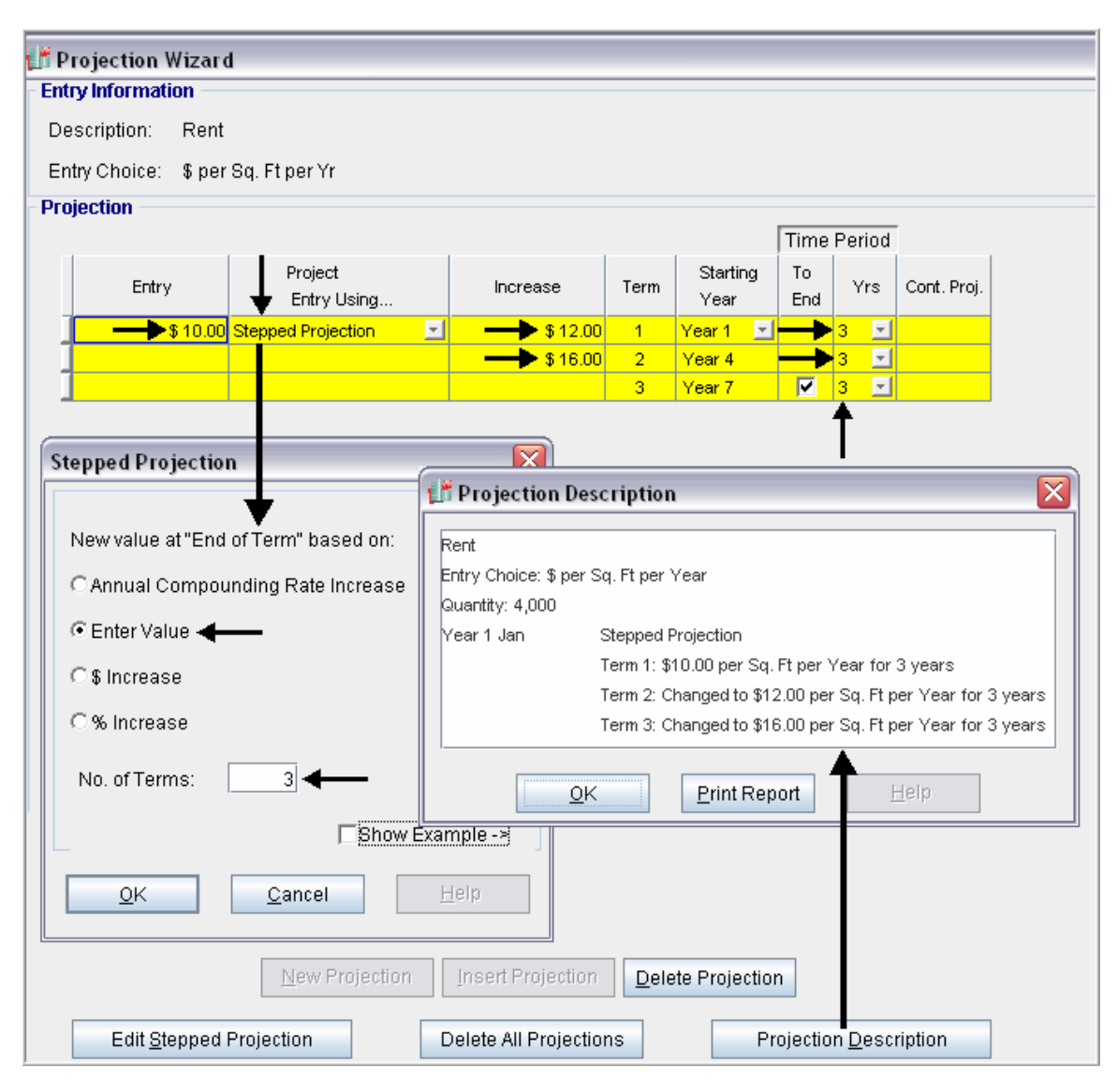

Steps for entering Transportation & Handling

- Select the Transportation & Handling row
   Click on the Projection Wizard button and enter the following entries

| 💕 Projection Wizard                                |                          |                 |                  |                |        |             |
|----------------------------------------------------|--------------------------|-----------------|------------------|----------------|--------|-------------|
| Entry Information                                  |                          |                 |                  |                |        |             |
| Description: Transport                             | ation & Handling         |                 |                  |                |        |             |
| Entry Choice: % of Expe                            | ense(s)                  |                 |                  |                |        |             |
| Projection                                         |                          |                 |                  |                |        |             |
|                                                    |                          |                 |                  | Time           | Period |             |
| %                                                  | Project<br>Entry Using   | Increase        | Starting<br>Year | To<br>End      | Yrs    | Cont. Proj. |
| 10.00%                                             | Constant (Fill Right) 🗾  |                 | Year 1 🔄         | ~              | 9 🖃    |             |
|                                                    |                          |                 |                  | •              |        |             |
|                                                    |                          |                 |                  | <u> </u>       | ,      |             |
|                                                    | 👫 Projection Descri      | iption          |                  | X              |        |             |
|                                                    | Transportation & Handlin | na              |                  |                |        |             |
|                                                    | Entry Choice: % of Expe  | nse(s)          |                  |                |        |             |
|                                                    | Product Cost (China)     |                 |                  |                |        |             |
|                                                    | Year1 10.                | 00% of Expens   | e(s)             |                |        |             |
|                                                    | Co                       | nstant per year | for next 8 yea   | ars            |        |             |
|                                                    |                          |                 |                  | - 1            |        |             |
|                                                    | <u></u> K                | Print F         | Report           |                |        |             |
|                                                    |                          |                 |                  |                |        |             |
| New Projection Insert Projection Delete Projection |                          |                 |                  |                |        |             |
| L                                                  | Delete All Projections   |                 | Projection J     | <u>D</u> escri | iption |             |

**Financing Folder** 

No Financing

# Salvage Value Folder

Disposition Costs: Removal Costs: \$45,000 Salvage Value: Plant and Equipment: \$70,000

Make the following entries in the Salvage Value folder

| Working<br>Capital     | Expenses          | 5    | Financing             |   | Salvaş<br>Value  | je<br>9 |  |  |
|------------------------|-------------------|------|-----------------------|---|------------------|---------|--|--|
| Disposition Cost       | Disposition Costs |      |                       |   |                  |         |  |  |
| Descr                  | iption            |      | Entry Choice          |   | Expense          |         |  |  |
| Selling Expenses       |                   | % of | Salvage Value         | - | 0.00%            |         |  |  |
| Legal Fees             |                   | % of | Salvage Value         | - | 0.00%            |         |  |  |
| Removal Costs          |                   | Amou | unt                   | - |                  |         |  |  |
| Add Insert Delete Move |                   |      |                       |   |                  |         |  |  |
| Salvage Value          |                   |      |                       |   |                  |         |  |  |
| Description            |                   |      | Capital<br>Investment |   | Salvage<br>Value |         |  |  |
| Equipment & Facilities |                   |      | \$ 350,000            |   |                  |         |  |  |

SAVE YOUR PROJECT

### **DECIDING BETWEEN THE "MAKE" or "BUY"**

To decide between the two options use the;

- a) The Project Comparison Report and
- b) The Incremental Cash Flow Report

### **Project Comparison Report**

Up to four projects can be compared side by side.

Steps involved in selecting the projects for the Project Comparison Report.

1. Select the Project Comparison Report on the Report menu

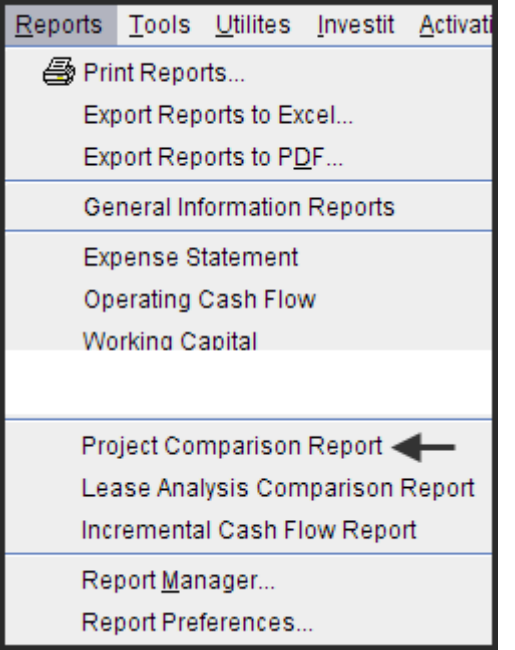

2. On the Project Comparison Report dialog click on the "Add" button to display the Report Selection List. Select the Project and click 'Ok". Repeat the process to add another project(s).

| Project Comparison Report                                                                                                    |                                                                                                    | $\mathbf{X}$    |  |  |  |  |  |
|----------------------------------------------------------------------------------------------------|----------------------------------------------------------------------------------------------------|-----------------|--|--|--|--|--|
| Selected Projects Click on the "Add" button, select the project,<br>then click on the "Done" button<br>The Multi-Project Comparison Report is generated from the selected projects. |                                                                                                    |                 |  |  |  |  |  |
|                                                                                                    | Project Name                                                                                                    | Add             |  |  |  |  |  |
| P                                                                                                    | Project Selection List                                                                                                    | Remove          |  |  |  |  |  |
|                                                                                                    | Select project                                                                                                    | Remove all      |  |  |  |  |  |
| P <u>r</u> eview Report                                                                                                    | A1 Make Example. Expenses Only Yearly Proj<br>A1 Outsource Example. Expenses Only Yearly Proj<br>Keep Example with Revenue & Expenses<br>New Jersey Plant Expansion Option A<br>New Jersey Plant Expansion Option B<br>Projection Wizard Monthly Practice Set<br>Projection Wizard Yearly Practice Set<br>Replace Example Revenue & Expenses<br>Supplier A Analysis<br>Supplier B Analysis | _►<br>↓<br>Done |  |  |  |  |  |

3. The diagram below shows selected projects to be displayed in the "Project Comparison Report"

| Project Comparison Report                                                    | $\overline{\mathbf{X}}$ |
|------------------------------------------------------------------------------|-------------------------|
| Selected Projects                                                            |                         |
| The Multi Design documentary Description and the second description          |                         |
| The Multi-Project Comparison Report is generated from the selected projects. |                         |
| Project Name                                                                 | Add                     |
| A1 Make Example. Expenses Only Yearly Proj.nnp                               |                         |
| A1 Outsource Example. Expenses Only Yearly Proj.nnp 🗲                        | Remove                  |
|                                                                              | Remove all              |
|                                                                              |                         |
|                                                                              |                         |
| Move Up Move Down                                                            |                         |
| Preview Report Print Report Export to Excel Export to PDF                    | <u>D</u> one            |

### **Project Comparison Report**

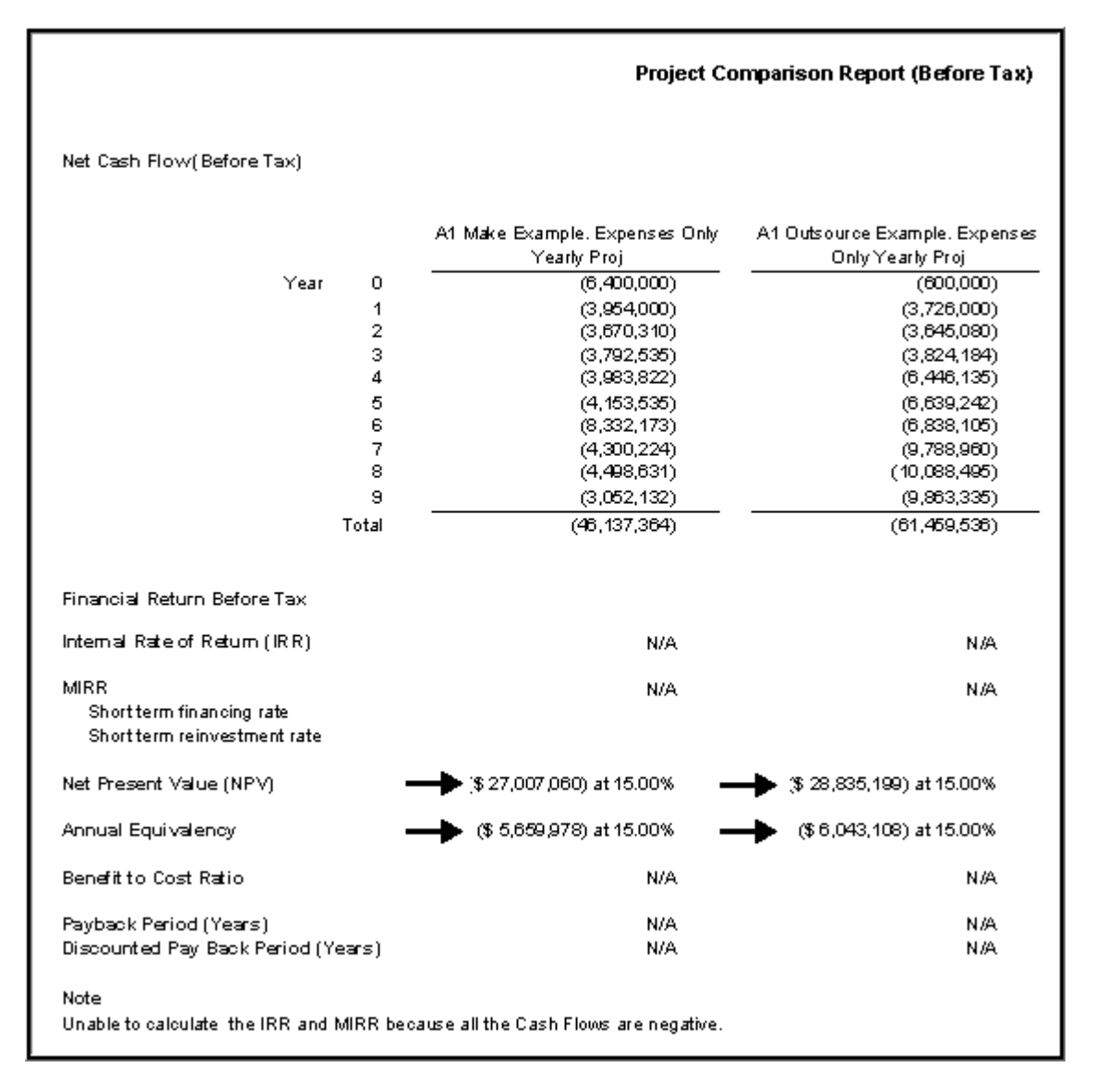

### Interpretation and Decision

**Financial Results** 

| Option    | Net Present Value (NV) at 15.00% | Annual Equivalency at 15.00% |
|-----------|----------------------------------|------------------------------|
| Make      | (\$27,007,060)                   | (\$5,659,987)                |
| Outsource | (\$28,835,199)                   | (\$6,043,108)                |

The company should choose the option that provides the lowest Net Present Value (NPV), which is to "Make" the pumps rather than "Outsource" them.

### **Incremental Cash Flow Report**

Can be used the show the differences in the cash for "Make" versus "Outsource"

Steps

Select the Incremental Cash Flow on the Report menu

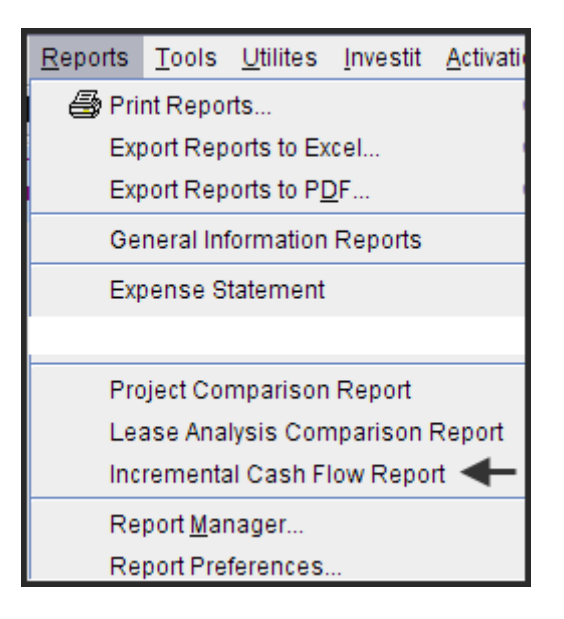

Enter;

Investor's Marginal Tax Rate Discount Rate Short Term Rates

On the "Incremental Cash Flow Report" dialog click on the "Add" button to display the Report Selection List. Select the Project and click 'Ok". Repeat the process to add another project(s).

| Incremental Cash Flow Report                                                             |        |                                          |                                                           | X                                        |
|------------------------------------------------------------------------------------------|--------|------------------------------------------|-----------------------------------------------------------|------------------------------------------|
| <ul> <li>Investor's Rates. Applied to all selected projects</li> <li>Investor</li> </ul> |        | - Short Term Rat                         | es (Before Tax)                                           |                                          |
| Investor Marginal Tax Rate                                                               | 0%     | Financing Rate                           |                                                           | 0.00%                                    |
| Discount Rate (Before Tax)                                                               | 0%     | Reinvestment Ra                          | ate                                                       | 0.00%                                    |
| Selected Projects                                                                        |        |                                          |                                                           |                                          |
| The Incremental Cash Flow Report is created by 'A<br>Projects.                           | \dding | g' or 'Subtracting' t<br>1)<br>dis       | he cash flows fo<br>Click on the "Ad<br>splay the project | r the selected<br>Id" button to<br>Ilist |
| Project Name                                                                             |        | Add<br>Cash Flow                         | Subtract<br>Cash Flow                                     | Add                                      |
|                                                                                          |        |                                          |                                                           | Remove                                   |
|                                                                                          | _      |                                          |                                                           | Remove all                               |
|                                                                                          | Pro    | ject Selection L                         | ist                                                       |                                          |
| Move Up                                                                                  | s      | elect project                            |                                                           | <b></b>                                  |
| Preview Report Print Report Ex                                                           | K /    | A1 Make Example.<br>A1 Outsource Exai    | Expenses Only<br>mple. Expenses                           | Yearly Proj ┥<br>Only Yearly Proj        |
|                                                                                          |        | 2) Select the proje<br>click on the "OK" | ect and button                                            | <u>o</u> k                               |

The selected projects for the Incremental Cash Flow Report are;

| Incremental Cash Flow Report                                                                                          |                  |                       |            |  |  |  |
|----------------------------------------------------------------------------------------------------|------------------|-----------------------|------------|--|--|--|
| Investor's Rates. Applied to all selected projects                                                                    |                  |                       |            |  |  |  |
| Investor                                                                                                    | Short Term Rate  | es (Before Tax)       |            |  |  |  |
| Investor Marginal Tax Rate                                                                                            | Financing Rate 0 |                       |            |  |  |  |
| Discount Rate (Before Tax) 15.00%                                                                                     | Reinvestment Ra  | ite                   | 0.00%      |  |  |  |
| Selected Projects                                                                                                    |                  |                       |            |  |  |  |
| The Incremental Cash Flow Report is created by 'Adding' or 'Subtracting' the cash flows for the selected<br>Projects. |                  |                       |            |  |  |  |
| Project Name                                                                                                    | Add<br>Cash Flow | Subtract<br>Cash Flow | Add        |  |  |  |
| A1 Make Example. Expenses Only Yearly Proj.nnp                                                                        | <b>→</b> ⊙ ○     |                       | Remove     |  |  |  |
| A1 Outsource Example. Expenses Only Yearly Proj.nnp                                                                   | 0                |                       | Bamaya all |  |  |  |
| A1 Outsource Example. Expenses Only Yearly Proj.nnp                                                                   |                  |                       |            |  |  |  |

Click on the "Preview Report" button to display the "Incremental Cash Flow Report"

|                                                                                                    |                                                                                                    | Incremental Cash Flow                                                                                                    | v Report (Before Tax)                                                                                                    |
|----------------------------------------------------------------------------------------------------|----------------------------------------------------------------------------------------------------|----------------------------------------------------------------------------------------------------|----------------------------------------------------------------------------------------------------|
| Net Cash Flow(Before Tax)                                                                            |                                                                                                    |                                                                                                    |                                                                                                    |
| Year 0<br>1<br>2<br>3<br>4<br>5<br>6<br>7<br>8<br>9<br>Total                                         | Plus<br>A1 Make Example.<br>Expenses Only Yearly Proj<br>(6,400,000)<br>(3,670,310)<br>(3,792,535)<br>(3,983,822)<br>(4,163,535)<br>(8,332,173)<br>(4,300,224)<br>(4,488,631)<br>(3,062,132)<br>(46,137,364) | Minus           A1 Outsource Example.           Expenses Only Yearly Proj           (600,000)           (3,726,000)           (3,824,184)           (6,639,242)           (6,838,105)           (9,788,960)           (10,088,495)           (9,863,335)           (61,469,536) | Incremental<br>Net Cash Flow<br>(Before Tax)<br>(5,800,000)<br>(25,230)<br>(25,230)<br>31,849<br>2,462,313<br>2,485,707<br>(1,494,068)<br>5,488,736<br>6,589,864<br>6,811,203<br>15,322,172 |
| Before Tax Financial Return                                                                          |                                                                                                    |                                                                                                    |                                                                                                    |
| Internal Rate of Return (IRR)                                                                        | N/A                                                                                                    | N/A                                                                                                    |                                                                                                    |
| Net Present Value (NPV) at 15.00%                                                                    |                                                                                                    |                                                                                                    | <b></b>                                                                                                    |
| Modified Internal Rate of Return (MIRR)<br>Short term financing rate<br>Short term reinvestment rate | N/A<br>-                                                                                                    | N/A<br>-                                                                                                    | 13.11%<br>-<br>-                                                                                                    |
| Annual Equivalency at 15.00%                                                                         | (\$ 5,659,978)                                                                                                    | (\$6,043,108)                                                                                                    | \$ 383,131                                                                                                    |
| Benefit to Cost Ratio at 15.00%                                                                      | N/A                                                                                                    | N/A                                                                                                    | N/A                                                                                                    |
| Payback Period<br>Discounted Pay Back Period at 15.00%                                               | N/A<br>N/A                                                                                                    | N/A<br>N/A                                                                                                    | 6.47 ye <i>a</i> rs<br>8.06 ye <i>a</i> rs                                                                                                    |

# Interpretation and conclusion

Making the pumps will save \$1,828,139 when discounted at 15.00% and provide an Internal Rate of Return (IRR) of 19.55%